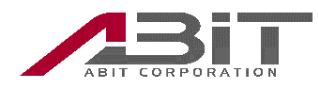

# AJ-300 用電話帳編集ツール

## マニュアル

文書番号:000001978

版数(1.0版)

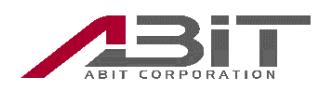

| 1 | 概要    |                     |
|---|-------|---------------------|
|   | 1.1   | はじめに                |
|   | 1.2   | 動作環境                |
|   | 1.3   | ご利用時の注意点            |
| 2 | ソフ    | トウェアのインストール4        |
|   | 2.1   | インストール              |
|   | 2.1.1 | 本ソフトウェアのインストール開始4   |
|   | 2.1.2 | 保存先フォルダの選択5         |
|   | 2.1.3 | ライセンス契約書の確認と同意5     |
|   | 2.1.4 | インストールの確認6          |
|   | 2.1.5 | インストールの実行7          |
|   | 2.1.6 | インストール完了7           |
|   | 2.2   | アンインストール            |
|   | 2.2.1 | 本ソフトウェアのアンインストール開始8 |
|   | 2.2.2 | アンインストールの実行9        |
|   | 2.2.3 | アンインストール完了9         |
| 3 | 電話    | 帳データの編集10           |
|   | 3.1   | 新規データ追加             |
|   | 3.2   | データ削除12             |
|   | 3.3   | データ編集               |
|   | 3.4   | リストの表示切り替え16        |
|   | 3.5   | 電話帳データの検索17         |
| 4 | 電話    | 帳ファイルの操作18          |
|   | 4.1   | 電話帳ファイルの保存18        |
|   | 4.2   | 電話帳ファイルの読み込み        |
| 5 | 電話    | 帳データの転送             |
|   | 5.1   | AJ-300 と本ソフトウェアの接続  |
|   | 5.2   | ダウンロード              |
|   | 5.3   | アップロード              |
|   | 5.4   | 電話帳の初期化             |
| 6 | 各画    | 面の説明                |
|   | 6.1   | メイン画面               |

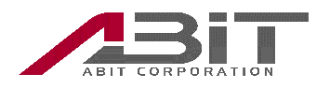

|   | 6.2 | メニュー                          | 29  |
|---|-----|-------------------------------|-----|
|   | 6.3 | ボタン                           | 29  |
|   | 6.4 | 電話帳データ編集画面                    | 30  |
| 7 | トラ  | ブルシューティング                     | .31 |
|   | 7.1 | ダウンロード/アップロード/ファイル読込時のエラーについて | 31  |
| 8 | 法律  | に基づく情報                        | .32 |
|   | 8.1 | APACHE V2.0 LICENSE           | 32  |
|   | 8.2 | MIT LICENSE                   | 33  |

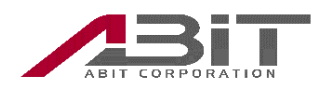

- 1 概要
  - 1.1 はじめに

この度は、本ソフトウェアをご利用いただきありがとうございます。

本ソフトウェアは、下記の動作環境に記載している OS がインストールされているパ ソコン上で動作するソフトウェアです。 本ソフトウェアは、パソコン上で、電話帳の作成および編集と AJ-300 へ電話帳データ をアップロード、ダウンロードを行う事ができます。

- 1.2 動作環境
- ・パーソナルコンピュータ(パソコン)

対応 OS

- ・Microsoft Windows 10 日本語対応のパソコン
- AJ-300
- ・USB ケーブル (USB Type-c)
- ・AJ-300 用電話帳編集ツール(本ソフトウェア)

1.3 ご利用時の注意点

本ソフトウェアは、すべてのパソコン上で動作確認を行なっておりませんので、パソコ ンによっては正常に動作しない可能性があります。

本ソフトウェアを使用する場合は、AJ-300 が起動した後に USB ケーブルを繋げてください。

本ソフトウェアを使用する場合には、Windows の管理者権限を有するユーザーで使用 してください。

アップロードまたはダウンロードができない時は、「7.トラブルシューティング」に記載しているエラーメッセージとその対処方法に従って確認、対処を行なってください。

AJ-300 に電話帳データが保存される前に電源を切ったり、電池が外れたりした場合、 アップロードしたデータが消えてしまうことがあります。

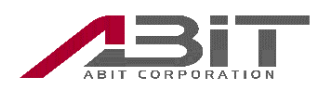

2 ソフトウェアのインストール

2.1 インストール

以下に、本ソフトウェアのインストール手順を説明します。

予め本ソフトウェアの実行ファイルを、インストールするパソコンの任意の場所にダ ウンロードしてください。

2.1.1 本ソフトウェアのインストール開始

インストールソフトウェア (AJ-300\_address.msi) のをダブルクリックしてください。

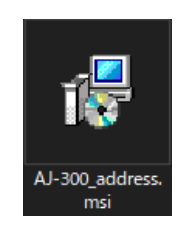

「次へ」を選択してください。

| ╬ AJ-300電話帳編集ツ−ル                                     |                      | _                       |                   |
|------------------------------------------------------|----------------------|-------------------------|-------------------|
| AJ-300電話帳編集ツール せ<br>こそ                               | <u>ヱットアップ</u> '      | ウィザードへよ                 | ð 🌄               |
| インストーラーは AJ-300電話帳編集ツー<br>す。                         | ・ル をインストー,           | ルするために必要な               | 手順を示しま            |
| この製品は、著作権に関する法律および<br>または一部を無断で複製したり、無断で初<br>注意ください。 | 国際条約により份<br>観製物を頒布する | R護されています。こ<br>と、著作権の侵害と | の製品の全部<br>なりますのでご |
|                                                      | < 戻る(B)              | 次へ(N) >                 | キャンセル             |

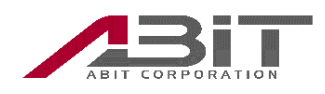

2.1.2 保存先フォルダの選択

本ソフトウェアをインストールする保存先を選択し「次へ」を選択してください。

| / ┫-300電話帳編集ツ−ル                                                            | _   |        | ×    |
|----------------------------------------------------------------------------|-----|--------|------|
| インストール フォルダーの選択                                                            |     | [      |      |
| -<br>インストーラーは次のフォルダーへ AJ-300電話帳編集ツール をインスト                                 | ·–ı | します。   |      |
| このフォルダーにインストールするには[次へ]をクリックしてください。別の<br>トールするには、アドレスを入力するか[参照]をクリックしてください。 | りフォ | ・ルダーに・ | んス   |
| フォルダー(E):<br>C:¥Program Files (x86)¥ZETA¥AJ-300電話帳編集ツール¥                   |     | 参照(R). |      |
|                                                                            | デ   | ィスク領域  | (D)  |
| AJ-300電話帳編集ツール を現在のユーザー用か、またはすべてのユーザー                                      | 用に  | インストール | します: |
| ○すべてのユーザー(E)                                                               |     |        |      |
| ●このユーザーのみ(M)                                                               |     |        |      |
| < 戻る(B) 次へ(N) >                                                            |     | キャンt   | 216  |

2.1.3 ライセンス契約書の確認と同意

「ライセンス契約書」が表示されます。

内容をよく読み、同意した場合は「同意する」を選択し「次へ」を選択してください。

| 记 AJ-300電話帳編集ツール                                                                                         |                                                                                                    | _                                                                   |                                                                                                    | × |  |  |  |  |  |  |
|----------------------------------------------------------------------------------------------------|----------------------------------------------------------------------------------------------------|---------------------------------------------------------------------|----------------------------------------------------------------------------------------------------|---|--|--|--|--|--|--|
| ライセンス条項                                                                                                  |                                                                                                    |                                                                     |                                                                                                    |   |  |  |  |  |  |  |
| ライセンス条項をお読みください。以下の条件に同意される場合は[同意する]をクリックしてから[次へ]をクリックしてください。その他の場合は[キャンセル]をクリックしてください。                  |                                                                                                    |                                                                     |                                                                                                    |   |  |  |  |  |  |  |
| 【本ソフトウェア製品の                                                                                              | ご使用条件】                                                                                               |                                                                     |                                                                                                    | ^ |  |  |  |  |  |  |
| AJ-300用電話帳編集ソフ<br>み、以下「本ソフトウェ<br>ては、以下の本ソフトウ<br>といいます。)を充分に<br>用条件にご同意頂いた場<br>し、下記条項に基づき、<br>で、非独占的に使用する | トウェア(操作手順書等<br>ア製品」といいます)。<br>エア製品のご使用条件<br>お読みください。本ソ<br>合のみ、AI-300をご購入<br>本ソフトウェア製品を<br>様利を許諾します。本 | そのマニュア。<br>のご使用にあ<br>(以下「本使<br>フトウェア製<br>、頂いたお客<br>相本国内ウェア<br>サンジャア | ル類を含<br>たりまし<br>注用条件」<br>品のご<br>様<br>いて<br>無<br>の<br>が<br>の<br>親<br>男<br>に<br>が<br>ま<br>し<br>の<br>ざ<br>し<br>の<br>ま<br>し<br>の<br>ま<br>し<br>の<br>ま<br>し<br>の<br>ま<br>し<br>こ<br>の<br>ま<br>の<br>ま<br>し<br>の<br>ま<br>し<br>の<br>ま<br>し<br>の<br>ま<br>の<br>で<br>の<br>ま<br>の<br>う<br>に<br>の<br>が<br>の<br>づ<br>の<br>が<br>の<br>う<br>の<br>が<br>の<br>の<br>が<br>の<br>の<br>が<br>の<br>の<br>が<br>の<br>の<br>が<br>の<br>の<br>の<br>の |   |  |  |  |  |  |  |
| ○ 同意しない(D)                                                                                               | ⑥ 同音する(A)                                                                                            |                                                                     |                                                                                                    |   |  |  |  |  |  |  |

< 戻る(B)

)次へ(N) >

キャンセル

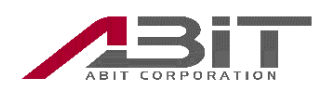

| 2.1.<br>EV | 4 インストールの確認                                     |                      |          |     |    |
|------------|-------------------------------------------------|----------------------|----------|-----|----|
| 1          | ■ AJ-300電話帳編集ツール                                |                      | _        |     | ×  |
|            | イノストールの確認                                       |                      |          |     | -  |
|            | AJ-300電話帳編集ツール をインストール<br>[)次へ]をクリックしてインストールを開始 | ルする準備ができ:<br>してください。 | ました。     |     |    |
|            |                                                 |                      |          |     |    |
|            |                                                 |                      |          |     |    |
|            |                                                 |                      |          |     |    |
|            | [                                               | < 戻る(B)              | `次へ(N) > | キャン | セル |

※「この不明な発行元からのアプリがデバイスに変更を加える事ことを許可します か?」と表示された場合は「はい」を選択してください。

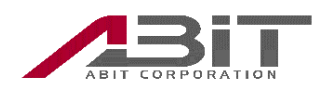

2.1.5 インストールの実行

インストールには数分かかる場合があります。しばらくお待ちください。

| 1 J-300電話帳編集ツ−ル                 | _    |     | ×   |
|---------------------------------|------|-----|-----|
| AJ-300電話帳編集ツール をインストールして<br>います |      |     | 5   |
| AJ-300電話帳編集ツール をインストールしています。    |      |     |     |
| お待ちください                         |      |     |     |
|                                 |      |     |     |
|                                 |      |     |     |
|                                 |      |     |     |
| < 戻る( <u>B</u> ) 次へ( <u>)</u>   | < (1 | ++) | ノセル |

#### 2.1.6 インストール完了

「閉じる」を選択してインストールは完了です。

| ⊯ AJ-300電話帳編集ツール                                              | —     |       | $\times$ |
|---------------------------------------------------------------|-------|-------|----------|
| インストールが完了しました。                                                |       |       |          |
| AJ-800電話帳編集ツール は正しくインストールされました。<br>終了するには、 [閉じる] をクリックしてください。 |       |       |          |
|                                                               |       |       |          |
| Windows Update で、NET Framework の重要な更新があるかどうか                  | を確認して | ください。 |          |
| < 戻る(B) <b>閉じる</b>                                            | (C)   | キャン   | tu       |

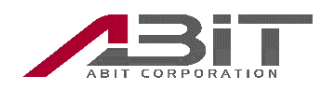

2.2 アンインストール

本ソフトウェアの使用をやめる場合には、以下の操作を行いアンインストールしてく ださい。

2.2.1 本ソフトウェアのアンインストール開始

Windows10 画面左下の「スタート」→「設定」→「アプリ」→「AJ-300 初期設定 ツール」→「アンインストール」の順に選択してください。

※「次の不明な発行元からのプログラムにこのコンピュータへの変更を許可しま すか」と表示された場合は「はい」を選択してください。

「AJ-300 電話帳編集ツールの削除」を選択し「完了」を選択してください。

| 1 J-300電話帳編集ツ−ル                                    | _   |     | ×  |  |  |  |  |  |  |
|----------------------------------------------------|-----|-----|----|--|--|--|--|--|--|
| AJ-300電話帳編集ツール セットアッブ ウィザー<br>こそ                   | トヘよ | ō   | 5  |  |  |  |  |  |  |
| AJ-300電話帳編集ツール の修復または削除のどちらかを選択してください。             |     |     |    |  |  |  |  |  |  |
| ○ AJ-300電話帳編集ツール の修復(R)<br>● AJ-300電話帳編集ツール の削除(M) |     |     |    |  |  |  |  |  |  |
|                                                    |     |     |    |  |  |  |  |  |  |
|                                                    |     |     |    |  |  |  |  |  |  |
| < 戻る(B) <b>完了(</b>                                 | E)  | ++) | セル |  |  |  |  |  |  |

※「この不明な発行元からのアプリがデバイスに変更を加える事ことを許可します か?」と表示された場合は「はい」を選択してください。

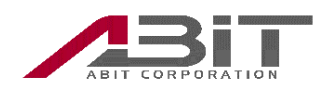

2.2.2 アンインストールの実行

アンインストールには数分かかる場合があります。しばらくお待ちください。

| 1 月 AJ-300電話帳編集ツ−ル       | _            |     | ×   |
|--------------------------|--------------|-----|-----|
| AJ-300電話帳編集ツール を削除しています  |              |     |     |
| AJ-300電話帳編集ツール を削除しています。 |              |     |     |
| お待ちください                  |              |     |     |
|                          |              |     |     |
|                          |              |     |     |
|                          |              |     |     |
|                          |              |     |     |
| く戻る(B) 次へ(               | <u>N</u> ) > | ++) | ンセル |

2.2.3 アンインストール完了

「閉じる」を選択してアンインストールは完了です。

| 1 AJ-300電話帳編集ツ−ル -          |     | ×   |
|-----------------------------|-----|-----|
| インストールが完了しました。              |     |     |
| AJ-300電話帳編集ツール は正常に削除されました。 |     |     |
| 終了するには、 [閉じる]をクリックしてください。   |     |     |
|                             |     |     |
|                             |     |     |
|                             |     |     |
|                             |     |     |
|                             |     |     |
|                             |     |     |
|                             |     |     |
|                             |     |     |
| < 戻る(B) 閉じる( <u>C</u> )     | ++) | フセル |

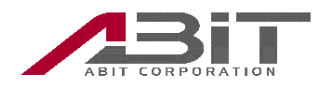

3 電話帳データの編集

パソコンにて AJ-300 の電話帳データの編集作業を行います。

本ソフトウェアでは、AJ-300 の電話帳を新規に作成することや、既存のデータの編集を行 うことが可能です。

#### 3.1 新規データ追加

電話帳に新規データを追加します。

AJ-300 および本ソフトウェアでは、最大 1000 件の電話帳データを追加することが可 能です。

1. 「データ」メニュー→「新規作成」をクリックします。または、「Add」アイコン をクリックします。

| ļ | AJ-300電話   | 帳編集ツ−ル     | (未接続)       |           |        |       |       |        |         |        |         |      | - | - 🗆 | > |
|---|------------|------------|-------------|-----------|--------|-------|-------|--------|---------|--------|---------|------|---|-----|---|
| 7 | ァイル (F) デー | タ(D) 通信    | E(C) ヘルプ(H) |           |        |       |       |        |         |        |         |      |   |     |   |
|   |            | 新規作成       | >           |           |        |       |       |        |         |        | 0/1000件 |      |   |     |   |
| Γ |            | 編集         |             |           |        |       |       | 0      | and     |        |         |      |   |     |   |
|   |            | 削時         |             | Delete Re | efresh |       |       | 31     | car cri |        | Q,      | ħţ   |   |     |   |
| - |            |            |             |           |        |       |       |        |         |        |         |      |   | _   |   |
|   |            | <i>h</i> † | 名前          | 電話番号1     | 電話番号2  | 電話番号3 | 電話番号4 | 電話番号 5 | 電話番号6   | グループ ื | ¥ŧ      | 名前   |   |     |   |
| + |            |            | -           |           |        |       |       |        |         | -      |         |      |   |     |   |
|   |            |            |             |           |        |       |       |        |         |        |         | グループ |   |     |   |
|   |            |            |             |           |        |       |       |        |         |        |         | 雷話番号 |   |     |   |
|   |            |            |             |           |        |       |       |        |         |        |         |      |   |     |   |
|   |            |            |             |           |        |       |       |        |         |        |         |      |   |     |   |
|   |            |            |             |           |        |       |       |        |         |        |         |      |   |     |   |
|   |            |            |             |           |        |       |       |        |         |        |         |      |   |     |   |
|   |            |            |             |           |        |       |       |        |         |        |         |      |   |     |   |
|   |            |            |             |           |        |       |       |        |         |        |         |      |   |     |   |
|   |            |            |             |           |        |       |       |        |         |        |         |      |   |     |   |
|   |            |            |             |           |        |       |       |        |         |        |         | Xt   |   | _   |   |
|   |            |            |             |           |        |       |       |        |         |        |         |      |   |     |   |
|   |            |            |             |           |        |       |       |        |         |        |         |      |   |     |   |
|   |            |            |             |           |        |       |       |        |         |        |         |      |   |     |   |
|   |            |            |             |           |        |       |       |        |         |        |         |      |   |     |   |

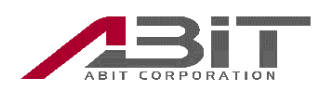

2. 「電話帳編集」画面が表示されたら、登録したい電話帳データを入力し「OK」を クリックします。

| か<br>名前<br>グループ 1 ~<br>電話番号<br>その他 ~ | 🕺 電話帳編集               |   |       | - |  |
|--------------------------------------|-----------------------|---|-------|---|--|
| 名前<br>グループ 1 ~<br>電話番号<br>その他 ~      | <i>ħ</i> <del>/</del> |   |       |   |  |
| グループ <u>1  ~</u><br>電話番号<br>その他      | 名前                    |   |       |   |  |
| 電話番号<br>その他 ~                        | グループ                  | 1 | <br>~ |   |  |
| その他 ~<br>メモ                          | 電話番号                  |   |       |   |  |
| Χŧ                                   | その他 〜                 |   |       |   |  |
|                                      |                       |   |       |   |  |
|                                      | ۶ŧ                    |   | <br>  |   |  |

電話帳データ情報の各項目の入力方法については「6.4 電話帳編集画面」をご参照ください。

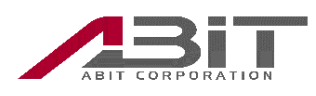

3. 「電話帳編集」画面が閉じて、電話帳に登録したデータがリストに表示されます。

| ▲J-300電話帳編集ツール(未接続)                  |                             |          | - 🗆 X       |
|--------------------------------------|-----------------------------|----------|-------------|
| ファイル (E) データ (D) 通信 (C) ヘルプ (H)      |                             |          |             |
|                                      |                             | 1/1000件  |             |
| Add Zedit Delete CRefresh            | Search                      | ©, ##    | I√E' γŀ     |
| □ か <u>▼</u> 名前 電話番号1 電話番号2 電話番号3 電話 | 番号4 電話番号5 電話番号6 グループ Ţ<br>デ | メモ<br>名前 | エイビット       |
| ■ 1/ť >ł I/ť>ł I/ť>ł                 | 0                           | グループ     | 1           |
|                                      |                             | 電話番号     |             |
|                                      |                             | 会社       | 04211112222 |
|                                      |                             | その他      |             |
|                                      |                             |          |             |
|                                      |                             |          |             |
|                                      |                             |          |             |
|                                      |                             |          |             |
|                                      |                             | Э¥       |             |
|                                      |                             |          |             |
|                                      |                             |          |             |
|                                      |                             |          |             |
|                                      |                             |          |             |
|                                      |                             |          |             |

3.2 データ削除

編集中の電話帳から既存データを削除します。 選択した電話帳データ(1つまたは複数)を削除することが可能です。

1. リストから削除したいデータを選択し、「データ」メニュー→「削除」をクリック します。または、「Delete」アイコンをクリックします。

| ファイル 印 デークの) 通信 (C) ヘルブ / 印         ● 時後作成         ● 時後         ● 日本         ● 日本 <t< th=""><th>🚊 AJ-300</th><th>電話帳編集ツ</th><th>ール(未掛</th><th>e続)</th><th></th><th></th><th></th><th></th><th></th><th></th><th></th><th></th><th></th><th></th><th>-</th><th>×</th></t<>                                                                                                    | 🚊 AJ-300 | 電話帳編集ツ    | ール(未掛  | e続)                |             |       |       |       |       |       |        |         |      |             | - | × |
|----------------------------------------------------------------------------------------------------|----------|-----------|--------|--------------------|-------------|-------|-------|-------|-------|-------|--------|---------|------|-------------|---|---|
| 1/1000年      1/1000年      1/1000年      1/1000年      1/1000年      1/1000年      1/1000年      1/1001      1/1001      1/100      1/100      1/100      1/100      1/10      1/10      1/10      1/10      1/10      1/10      1/10      1/10      1/10      1/10      1/10      1/10      1/10      1/10      1/10      1/10      1/10      1/10      1/10      1/10      1/10      1/10      1/10      1/10      1/10      1/10      1/10      1/10      1/10      1/10      1/10      1/10      1/10      1/10      1/10      1/10      1/10      1/10      1/10      1/10      1/10      1/10      1/10      1/10      1/10      1/10      1/10      1/10      1/10      1/10      1/10      1/10      1/10      1/10      1/10      1/10      1/1      1/1      1/1      1/1      1/1      1/1      1/1      1/1      1/1      1/1      1/1      1/1      1/1      1/1      1/1      1/1      1/1      1/1      1/1      1/1      1/1      1/1      1/1      1/1      1/1      1/1      1/1      1/1      1/1      1/1      1/1      1/1      1/1      1/1      1/1      1/1      1/1      1/1      1/1      1/1      1/1      1/1      1/1      1/1      1/1      1/1      1/1      1/1      1/1      1/1      1/1      1/1      1/1      1/1      1/1      1/1      1/1      1/1      1/1      1/1      1/1      1/1      1/1      1/1      1/1      1/1      1/1      1/1      1/1      1/1      1/1      1/1      1/1      1/1      1/1      1/1      1/1      1/1      1/1      1/1      1/1      1/1      1/1      1/1      1/1      1/1      1/1      1/1      1/1      1/1      1/1      1/1      1/1      1/1      1/1      1/1      1/1      1/1      1/1      1/1      1/1      1/1      1/1      1/1      1/1      1/1      1/1      1/1      1/1      1/1      1/1      1/1      1/1      1/1      1/1      1/1      1/1      1/1      1/1      1/1      1/1      1/1      1/1      1/1      1/1      1/1      1/1      1/1      1/1      1/1      1/1      1/1      1/1      1/1      1/1      1/1      1/1      1/1      1/1      1/1      1/1      1/1      1/1      1/1      1/1      1/1      1/1 | ファイル (F) | データ(D) i  | 通信 (C) | ヘルプ (H)            |             |       |       |       |       |       |        |         |      |             |   |   |
| Search       C       ht       I(t')+         □       ht       I(t')+       C       ht       I(t')+         I       ht       I(t')+       C       ht       I(t')+         I       ht       I(t')+       C       I(t')+       C         I       it(t')+       I(t')+       I(t')+       C       I(t')+         I       it(t')+       I(t')+       I(t')+       I(t')+         I       I(t')+       I(t')+       I(t')+       I(t')+         I       I(t')+       I(t')+       I(t')+       I(t')+         I       I(t')+       I(t')+       I(t')+       I(t')+         I       I(t')+       I(t')+       I(t')+       I(t')+         I       I(t')+       I(t')+       I(t')+       I(t')+         I       I(t')+       I(t')+       I(t')+       I(t')+         I       I(t')+       I(t')+       I(t')+       I(t')+         I       I(t')+       I(t')+       I(t')+       I(t')+         I       I(t')+       I(t')+       I(t')+       I(t')+         I       I(t')+       I(t')+       I(t')+       I(t')+         I                                                                                                    |          | 新規作<br>福集 | ■成     |                    |             |       |       |       |       |       | 1      | /1000/# |      |             |   | _ |
| □       計 〒       名前       電話番号1       電話番号2       電話番号3       電話番号4       電話番号5       電話番号6       グルーブ 下       名前       エバビット         □       メ化・3       エイビット       □       □       □       □       □       □       □       □       □       □       □       □       □       □       □       □       □       □       □       □       □       □       □       □       □       □       □       □       □       □       □       □       □       □       □       □       □       □       □       □       □       □       □       □       □       □       □       □       □       □       □       □       □       □       □       □       □       □       □       □       □       □       □       □       □       □       □       □       □       □       □       □       □       □       □       □       □       □       □       □       □       □       □       □       □       □       □       □       □       □       □       □       □       □       □       □       □       □       □       □                                                                                                    |          | 創除        | >      |                    | elete) (ØRe | fresh |       |       | Se    | earch |        | Q       | ħţ   | I1t' 21     |   |   |
| 図 x40: >h       工化ビット       ゴ       グループ       1         電話番号       会社       64211112222       64211112222         その治                                                                                                    |          | ħţ        | T      | 名前                 | 電話番号1       | 電話番号2 | 電話番号3 | 電話番号4 | 電話番号5 | 電話番号6 | グループ 📕 | ХŦ      | 名前   | エイビット       |   |   |
| 電話番号<br>余社<br>その他                                                                                                    |          | ደብድ, ቀኑ   | I      | <mark>ተ</mark> ピット | 0421111222  | 28    |       |       |       |       | 1      |         | グループ | 1           |   |   |
| 会社     0421112222       その他                                                                                                    |          |           |        |                    |             |       |       |       |       |       |        |         | 電話番号 |             |   |   |
| その他                                                                                                    |          |           |        |                    |             |       |       |       |       |       |        |         | 会社   | 04211112222 |   |   |
|                                                                                                    |          |           |        |                    |             |       |       |       |       |       |        |         | その他  |             |   |   |
|                                                                                                    |          |           |        |                    |             |       |       |       |       |       |        |         |      |             |   |   |
|                                                                                                    |          |           |        |                    |             |       |       |       |       |       |        |         |      |             |   |   |
|                                                                                                    |          |           |        |                    |             |       |       |       |       |       |        |         |      |             |   |   |
|                                                                                                    |          |           |        |                    |             |       |       |       |       |       |        |         |      |             |   |   |
| ×=                                                                                                    |          |           |        |                    |             |       |       |       |       |       |        |         | ХŦ   |             |   |   |
|                                                                                                    |          |           |        |                    |             |       |       |       |       |       |        |         |      |             |   |   |
|                                                                                                    |          |           |        |                    |             |       |       |       |       |       |        |         |      |             |   |   |
|                                                                                                    |          |           |        |                    |             |       |       |       |       |       |        |         |      |             |   |   |
|                                                                                                    |          |           |        |                    |             |       |       |       |       |       |        |         |      |             |   |   |

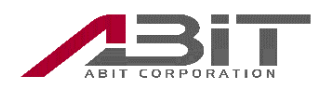

2. 「確認」画面が表示されます。

選択したデータを削除する場合には「はい」を、削除操作を取り消す場合には「いいえ」 をクリックします。

| 確認                  | $\times$ |
|---------------------|----------|
| アイテムを削除しますか         |          |
| (はい <u>()</u> いいえ(N | )        |

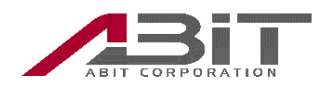

3.3 データ編集

編集中の電話帳の既存データの編集(再入力)を行います。 既存の電話帳データ情報を再入力して変更することが可能です。

1. リストから編集したデータを選択し、「データ」メニュー→「編集」をクリックし ます。または「Edit」アイコンをクリックします。

| 🚊 AJ-300 | 電話帳編集:  | <b>/−J</b> } (3 | 未接続)       |              |        |       |       |       |       |        |        |      |             | - |   | $\times$ |
|----------|---------|-----------------|------------|--------------|--------|-------|-------|-------|-------|--------|--------|------|-------------|---|---|----------|
| ファイル (F) | データ (D) | 通信 (0           | :) ヘルプ (H) |              |        |       |       |       |       |        |        |      |             |   |   |          |
|          | 新規      | 作成              |            |              |        |       |       |       |       | 1      | /1000件 |      |             |   |   | 7        |
|          | 削除      | _               |            | elete) (ØRet | fresh  |       |       | Se    | arch  |        | Q,     | ħŦ   | Idt' 71     |   |   |          |
|          | ħţ      | T               | 名前         | 電話番号1        | 電話番号 2 | 電話番号3 | 電話番号4 | 電話番号5 | 電話番号6 | グループ 🍸 | ¥ŧ     | 名前   | I1ピット       |   |   |          |
|          | I(E, 2) |                 | ITEN       | 04211112222  | 8      |       |       |       |       | 1      |        | グループ | 1           |   |   |          |
|          |         |                 |            |              |        |       |       |       |       |        |        | 電話番号 |             |   |   |          |
|          |         |                 |            |              |        |       |       |       |       |        |        | 会社   | 04211112222 |   |   |          |
|          |         |                 |            |              |        |       |       |       |       |        |        | その他  |             |   |   |          |
|          |         |                 |            |              |        |       |       |       |       |        |        |      |             |   |   |          |
|          |         |                 |            |              |        |       |       |       |       |        |        |      |             |   |   |          |
|          |         |                 |            |              |        |       |       |       |       |        |        |      |             |   | 1 |          |
|          |         |                 |            |              |        |       |       |       |       |        |        |      |             |   |   |          |
|          |         |                 |            |              |        |       |       |       |       |        |        | ХŦ   |             |   |   |          |
|          |         |                 |            |              |        |       |       |       |       |        |        |      |             |   |   |          |
|          |         |                 |            |              |        |       |       |       |       |        |        |      |             |   |   |          |
|          |         |                 |            |              |        |       |       |       |       |        |        |      |             |   |   |          |
|          |         |                 |            |              |        |       |       |       |       |        |        |      |             |   | 1 |          |

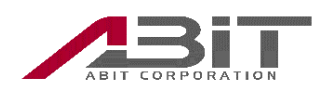

2. 「電話帳編集」画面が表示されたら、変更したい項目を編集し「OK」をクリック します。

| 電話帳編集                 |             |    | _ |       |
|-----------------------|-------------|----|---|-------|
| <i>ħ</i> <del>/</del> | I∕Ľ γŀ      |    |   |       |
| 名前                    | エイビット       |    |   |       |
| グループ                  | 1           | v  |   |       |
| 電話番号                  |             |    |   |       |
| 会社 ~                  | 04211112222 |    |   |       |
| その他 ~                 |             |    |   |       |
| ХŦ                    |             |    |   |       |
|                       |             |    |   |       |
|                       |             |    |   |       |
|                       | (           | OK |   | ancel |

電話帳データ情報の各項目の入力方法については「6.4 電話帳編集画面」をご参照くだ さい。

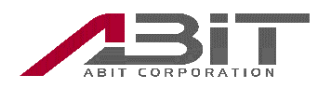

3.4 リストの表示切り替え

編集中の電話帳データは登録順にリスト表示します。

「カナ」または「グループ」のソートアイコンをクリックすることにより「カナ」「グルー プ」にて昇順/降順にソートすることが可能です。

| 🚊 AJ- | 300章       | 舌帳擴集            | ツール (オ | +接続)      |             |       |       |       |       |        |      |      |      |             | - | × |
|-------|------------|-----------------|--------|-----------|-------------|-------|-------|-------|-------|--------|------|------|------|-------------|---|---|
| ファイル  | (E) デ      | ータ ( <u>D</u> ) | 通信 (C  | ) ヘルプ (日) |             |       |       |       |       |        |      |      |      |             |   |   |
|       |            |                 |        |           |             |       |       |       |       |        | 1/1  | 000件 |      |             |   | _ |
|       | <b>t</b> A | dd) (           | Ø      | idit 🕒    | Delete ØRe  | fresh |       |       | Se    | arch   |      | Q,   | ħţ   | I{E' 7}     |   |   |
|       |            | ħt              | Ğ      | 名前        | 電話番号1       | 電話番号2 | 電話番号3 | 電話番号4 | 電話番号5 | 電話番号 6 | グループ | ¥₹   | 名前   | エイビット       |   |   |
|       | V          | I(f, 4)         | Ĭ      | エイビット     | 04211112222 | 2     |       |       |       |        | 1    |      | グループ | 1           |   |   |
|       |            |                 |        |           |             |       |       |       |       |        |      |      | 電話番号 |             |   |   |
|       |            |                 |        |           |             |       |       |       |       |        |      |      | 会社   | 04211112222 |   |   |
|       |            |                 |        |           |             |       |       |       |       |        |      |      | その他  |             |   |   |
|       |            |                 |        |           |             |       |       |       |       |        |      |      |      |             |   |   |
|       |            |                 |        |           |             |       |       |       |       |        |      |      |      |             |   |   |
|       |            |                 |        |           |             |       |       |       |       |        |      |      |      |             |   |   |
|       |            |                 |        |           |             |       |       |       |       |        |      |      |      |             |   |   |
|       |            |                 |        |           |             |       |       |       |       |        |      |      | ХŦ   |             |   |   |
|       |            |                 |        |           |             |       |       |       |       |        |      |      |      |             |   |   |
|       |            |                 |        |           |             |       |       |       |       |        |      |      |      |             |   |   |
|       |            |                 |        |           |             |       |       |       |       |        |      |      |      |             |   |   |
|       |            |                 |        |           |             |       |       |       |       |        |      |      |      |             |   |   |
|       |            |                 |        |           |             |       |       |       |       |        |      |      |      |             |   |   |

また、「カナ」または「グループ」のフィルタアイコンをクリックすることによりフィル タ表示をすることが可能です。

| ▲ AJ-300電話帳編集ツール (未接続)            |                        |          | - D >       |
|-----------------------------------|------------------------|----------|-------------|
| ファイル (E) データ (D) 通信 (C) ヘルプ (H)   |                        |          |             |
|                                   | 1                      | /1000件   |             |
| Add C Edit Delete C Refresh       | Search                 | Q, ht    | I/Ľ 71      |
| □ カナ ♀ 4前 電話番号1 電話番号2 電話番号        | 電話番号4 電話番号5 電話番号6 グループ | メモ<br>A前 | エイビット       |
| 👽 =4't' 7+ I4't'7+ 📊04211112222 🕿 | 0                      | グループ     | 1           |
|                                   |                        | 電話番号     |             |
|                                   |                        | 会社       | 04211112222 |
|                                   |                        | その他      |             |
|                                   |                        |          |             |
|                                   |                        |          |             |
|                                   |                        |          |             |
|                                   |                        |          |             |
|                                   |                        | XŦ       |             |
|                                   |                        |          |             |
|                                   |                        |          |             |
|                                   |                        |          |             |
|                                   |                        |          |             |
|                                   |                        |          |             |

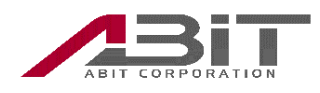

#### 3.5 電話帳データの検索

検索機能を使うことにより、電話帳データを検索することが可能です。

「Search」欄に検索したい文字列を入力し、虫眼鏡アイコンをクリックすることにより 検索対象のデータがリストに表示されます。

| 🔒 AJ-300電話帳編集ツール (未接続)                              | - 🗆 🗙              |
|-----------------------------------------------------|--------------------|
| ファイル (E) データ (D) 通信 (C) ヘルプ (H)                     |                    |
|                                                     | 1000(#             |
| Add @ Edit ODelete (CRefresh)                       |                    |
|                                                     |                    |
| □ か 〒 名前 電話番号1 電話番号2 電話番号3 電話番号4 電話番号5 電話番号6 グループ 〒 | <b>メモ</b> 名前 エイピット |
| V 242'7} IAČ7F M21112222                            | グループ 1             |
|                                                     | 電話番号               |
|                                                     | 会社 04211112222     |
|                                                     | その他                |
|                                                     |                    |
|                                                     |                    |
|                                                     |                    |
|                                                     |                    |
|                                                     | JT                 |
|                                                     |                    |
|                                                     |                    |
|                                                     |                    |
|                                                     |                    |
|                                                     |                    |

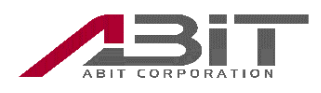

4 電話帳ファイルの操作

編集した電話帳データは、パソコン内に電話帳ファイルとして保存し、再編集することが可 能です。

4.1 電話帳ファイルの保存

編集中の電話帳データのファイルをパソコンに上書き保存、または名前を付けて別な ファイルに保存することが可能です。

電話帳データの編集結果を保存する場合や、AJ-300内の電話帳を保存する場合などに 利用します。

| 💂 AJ-300電  | 舌帳編集ツ                 | -ル (未  | 接続)     |            |          |       |       |       |        |        |         |           |             | - | × |
|------------|-----------------------|--------|---------|------------|----------|-------|-------|-------|--------|--------|---------|-----------|-------------|---|---|
| ファイル (F) 🧦 | 一夕 (D)                | 通信 (C) | ヘルプ (H) |            |          |       |       |       |        |        |         |           |             |   |   |
| ポート選       | R                     |        |         |            |          |       |       |       |        |        | 1/1000件 |           |             |   |   |
| 電話機        | 夕読込<br>               |        |         |            | freed    |       |       | Se    | arch   |        |         |           |             |   | ] |
| - Barriso  | 76.6                  |        |         |            | irresit  |       |       |       |        |        | Q       | <i>ħ†</i> | Idt' 71     |   |   |
|            |                       | -      |         |            |          |       |       |       |        | -      |         | A 14      | エイピット       |   |   |
|            | <i>ħ</i> <del>/</del> | =      | 名前      | 電話番号1      | 電話番号 2   | 電話番号3 | 電話番号4 | 電話番号5 | 電話番号 6 | グループ 🍧 | ХŦ      | 有則        |             |   |   |
|            | I42 21                |        | エイピット   | 0421111222 | 2        |       |       |       |        | 1      |         |           | 1           |   |   |
|            |                       |        |         |            | <u> </u> |       |       |       |        |        |         | グループ      |             |   |   |
|            |                       |        |         |            |          |       |       |       |        |        |         | 電話番号      |             |   |   |
|            |                       |        |         |            |          |       |       |       |        |        |         | 会社        | 04211112222 |   |   |
|            |                       |        |         |            |          |       |       |       |        |        |         | その他       |             |   |   |
|            |                       |        |         |            |          |       |       |       |        |        |         |           |             |   |   |
|            |                       |        |         |            |          |       |       |       |        |        |         |           |             |   |   |
|            |                       |        |         |            |          |       |       |       |        |        |         |           |             |   |   |
|            |                       |        |         |            |          |       |       |       |        |        |         |           |             |   |   |
|            |                       |        |         |            |          |       |       |       |        |        |         | ЭX        |             |   |   |
|            |                       |        |         |            |          |       |       |       |        |        |         |           |             |   |   |
|            |                       |        |         |            |          |       |       |       |        |        |         |           |             |   |   |
|            |                       |        |         |            |          |       |       |       |        |        |         |           |             |   |   |
|            |                       |        |         |            |          |       |       |       |        |        |         |           |             |   |   |

1. 「ファイル」メニュー→「電話帳データ書込」をクリックします。

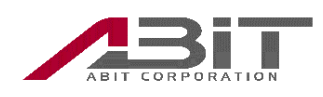

2. 「名前を付けて保存」画面が表示されたら、ファイル名を入力し「保存」をクリックします。

| 鵳 名前を付けて保存                                                                                                    |          |            |   |       |      |   |               |              |       | Х      |
|----------------------------------------------------------------------------------------------------|----------|------------|---|-------|------|---|---------------|--------------|-------|--------|
| ← → * ↑ 🗖                                                                                                    | > PC     | » デスクトップ   |   |       | ~    | Ō | ,೧ ೯ス         | クトップの検       | 索     |        |
| 整理 ▼ 新しいフォ                                                                                                    | ルダー      |            |   |       |      |   |               |              |       | ?      |
| <ul> <li>PC</li> <li>3D オブジェクト</li> <li>ダウンロード</li> <li>デスクトップ</li> <li>ドキュメント</li> <li>ビクチャ</li> <li>ビデオ</li> <li>ミュージック</li> <li>ローカルディスク()</li> </ul> | (C       | 名前         | ^ | 検索条件に | −致する | サ | ∜態<br>はありません。 | 更新日時         |       | 老      |
| 💣 ネットワーク                                                                                                    | ~        | <          |   |       |      |   |               |              |       | >      |
| ファイル名( <u>N</u> ):                                                                                                    | addres   | s          |   |       |      |   |               |              |       | $\sim$ |
| ファイルの種類(工):                                                                                                    | csv file | es (*.csv) |   |       |      |   |               |              |       | $\sim$ |
| ▲ フォルダーの非表示                                                                                                    |          |            |   |       |      |   | 保存            | ( <u>S</u> ) | キャンセル |        |

パソコン内の任意の場所に指定したファイル名で電話帳データが保存されます。 電話帳データファイルの形式は、CSV(カンマ区切り)形式になります。

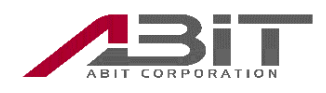

4.2 電話帳ファイルの読み込み

本ソフトウェアにて作成した電話帳ファイルを読み込むことが可能です。 パソコン内に保存した電話帳ファイルを読み込み、再度本ソフトウェアにて編集作業 を行うことが可能です。

1. 「ファイル」メニュー→「電話帳データ読込」をクリックします。

| 🚊 AJ-300電話帳               | 編集ツール               | (未接続)       |             |        |       |       |       |        |        |          |      | - |   | × |
|---------------------------|---------------------|-------------|-------------|--------|-------|-------|-------|--------|--------|----------|------|---|---|---|
| ファイル (F) データ              | (D) 通信              | (C) ヘルプ (H) |             |        |       |       |       |        |        |          |      |   |   |   |
| ポート選択<br>電話帳データ<br>電話帳テータ | 読込<br>書込            | lit) 🕒 De   | elete) 🚺 Re | fresh  |       |       | Se    | arch   |        | 0/1000(# | *1   |   | 1 |   |
|                           |                     |             |             |        |       |       |       |        |        |          | ")   |   |   |   |
|                           | <i>ħ</i> † <b>▼</b> | 名前          | 電話番号1       | 電話番号 2 | 電話番号3 | 電話番号4 | 電話番号5 | 電話番号 6 | グループ 🍸 | ۶ŧ       | 名前   |   | ] |   |
|                           |                     |             |             |        |       |       |       |        |        |          | グループ |   |   |   |
|                           |                     |             |             |        |       |       |       |        |        |          | 電話番号 |   |   |   |
|                           |                     |             |             |        |       |       |       |        |        |          |      |   |   |   |
|                           |                     |             |             |        |       |       |       |        |        |          |      |   |   |   |
|                           |                     |             |             |        |       |       |       |        |        |          |      |   |   |   |
|                           |                     |             |             |        |       |       |       |        |        |          |      |   |   |   |
|                           |                     |             |             |        |       |       |       |        |        |          |      |   |   |   |
|                           |                     |             |             |        |       |       |       |        |        |          | 47   |   |   |   |
|                           |                     |             |             |        |       |       |       |        |        |          | Xt   |   | 1 |   |
|                           |                     |             |             |        |       |       |       |        |        |          |      |   |   |   |
|                           |                     |             |             |        |       |       |       |        |        |          |      |   |   |   |
|                           |                     |             |             |        |       |       |       |        |        |          |      |   |   |   |
|                           |                     |             |             |        |       |       |       |        |        |          |      |   |   | _ |

2. 「開く」画面が表示されたら、本ソフトウェアで保存したファイルを選択し「開く」 をクリックします。

| ■ 開く           |                            |     |                 |                | ×      |
|----------------|----------------------------|-----|-----------------|----------------|--------|
| ← → ~ ↑ 🗖 > PC | » デスクトップ                   | ٽ ~ |                 | ップの検索          |        |
| 整理 ▼ 新しいフォルダー  |                            |     |                 | == -           | ?      |
| ,電話帳 ^         | 名前 ^                       | 状   | 態 更             | 新日時            | 利      |
| len OneDrive   | address.csv                | 0   | 20              | 21/01/19 13:41 | N      |
| 💻 PC           |                            |     |                 |                |        |
| 🧊 3D オブジェクト    |                            |     |                 |                |        |
| 🕹 ダウンロード       |                            |     |                 |                |        |
| 📃 デスクトップ       |                            |     |                 |                |        |
| 🚆 ドキュメント       |                            |     |                 |                |        |
| 📰 ピクチャ         |                            |     |                 |                |        |
| 🚟 ビデオ          |                            |     |                 |                |        |
| 🎝 ミュージック       |                            |     |                 |                |        |
| 🏪 ローカル ディスク (C |                            |     |                 |                |        |
| ~              | <                          |     |                 |                | >      |
| ファイル           | 名( <u>N</u> ): address.csv | ~   | csv files (*.cs | sv)            | $\sim$ |
|                |                            |     | 開く( <u>O</u> )  | キャンセ           |        |

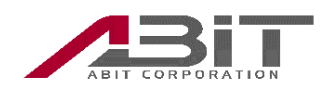

3. 選択されたファイルから電話帳データが読み込まれ、電話帳リストに表示されま す。

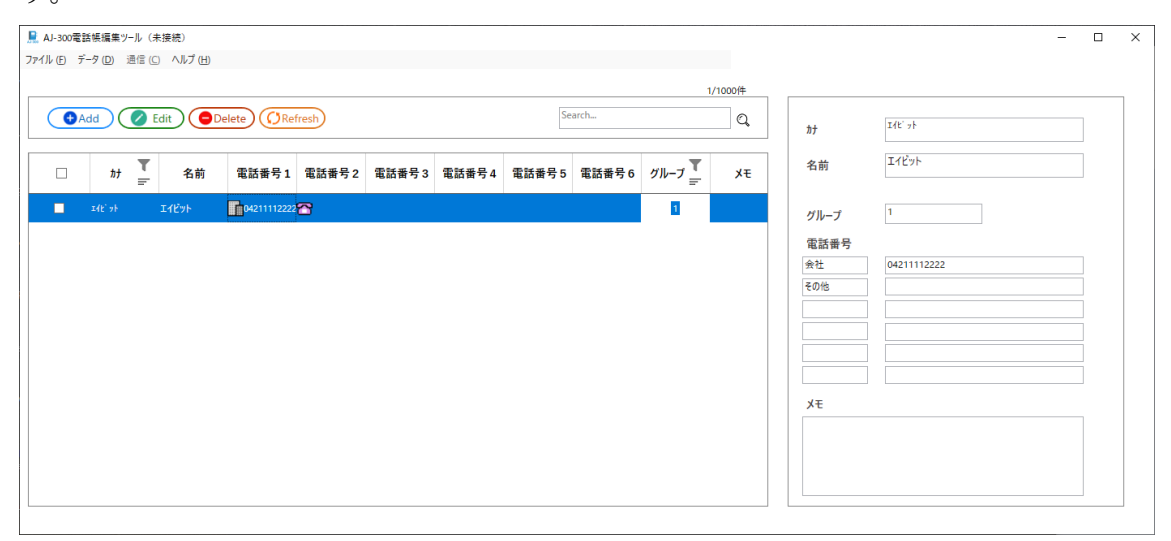

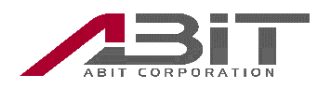

5 電話帳データの転送

パソコンに接続された AJ-300 と本ソフトウェアが相互にデータ転送を行うことで、AJ-300 内の電話帳データを読み取り(ダウンロード)や、本ソフトウェアで編集した電話帳データ を AJ-300 へ書き込み(アップロード)をすることが可能です。

5.1 AJ-300 と本ソフトウェアの接続

AJ-300 と本ソフトウェアを接続することにより、電話帳データの読み取り(ダウンロ ード)および電話帳データの書き込み(アップロード)をすることが可能となります。

| 🗎 Al-300電話候編集ツール (未接続) - 🛛      |                               |                 |  |  |  |  |  |  |
|---------------------------------|-------------------------------|-----------------|--|--|--|--|--|--|
| ファイル (F) データ (D) 通信 (C) ヘルプ (H) |                               |                 |  |  |  |  |  |  |
|                                 | 0/100                         | )( <del>*</del> |  |  |  |  |  |  |
| 電話版7-9省之 Iit Delete (CRefresh)  | Search                        | © ht            |  |  |  |  |  |  |
| □ <i> </i>                      | 3 電話番号 4 電話番号 5 電話番号 6 グル−プ デ | メモ 名前           |  |  |  |  |  |  |
|                                 |                               | グループ            |  |  |  |  |  |  |
|                                 |                               | 電話番号            |  |  |  |  |  |  |
|                                 |                               |                 |  |  |  |  |  |  |
|                                 |                               |                 |  |  |  |  |  |  |
|                                 |                               |                 |  |  |  |  |  |  |
|                                 |                               |                 |  |  |  |  |  |  |
|                                 |                               |                 |  |  |  |  |  |  |
|                                 |                               | τ               |  |  |  |  |  |  |
|                                 |                               |                 |  |  |  |  |  |  |
|                                 |                               |                 |  |  |  |  |  |  |
|                                 |                               |                 |  |  |  |  |  |  |
|                                 |                               |                 |  |  |  |  |  |  |

1. 「ファイル」メニュー→「ポート選択」をクリックします。

 「ポート選択」のプルダウンリストから AJ-300 が接続されているポートを選択し、 「OK」をクリックします。

| 💂 ポート選択 |      | _ |   | × |
|---------|------|---|---|---|
|         |      |   |   |   |
|         | P    |   |   |   |
| ポート選択   | COM5 |   | ~ |   |
|         |      |   |   |   |
|         | OK   |   |   |   |

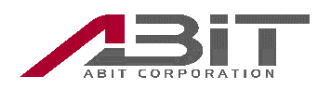

3. 本ソフト上部に選択したポートが表示されたら接続完了です。

|                       |           |       |        |       |       | 5     | arch      |        |    |           |      |
|-----------------------|-----------|-------|--------|-------|-------|-------|-----------|--------|----|-----------|------|
| Add                   |           |       | tresh  |       |       |       | . di cria |        | Q  | <i>ħ†</i> |      |
| <i>ħ</i> <del>†</del> | ▼<br>〒 名前 | 電話番号1 | 電話番号 2 | 電話番号3 | 電話番号4 | 電話番号5 | 電話番号6     | グループ 🍸 | ¥ŧ | 名前        |      |
|                       |           |       |        |       |       |       |           |        |    | グループ      |      |
|                       |           |       |        |       |       |       |           |        |    | 電話番号      | <br> |
|                       |           |       |        |       |       |       |           |        |    |           |      |
|                       |           |       |        |       |       |       |           |        |    |           |      |
|                       |           |       |        |       |       |       |           |        |    |           |      |
|                       |           |       |        |       |       |       |           |        |    |           |      |
|                       |           |       |        |       |       |       |           |        |    | ×т        |      |
|                       |           |       |        |       |       |       |           |        |    |           |      |

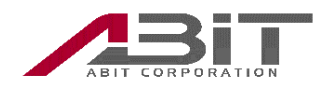

5.2 ダウンロード

AJ-300 内の電話帳を読み込み (ダウンロード)、本ソフトウェアの電話帳として編集可 能です。

※ダウンロードを実行すると本電話帳アプリ内の電話帳データは全て削除されます。

1. 「通信」メニュー→「AJ-300 からダウンロード」をクリックします。

| 🖳 AJ - 300 | Q A) - 302電話核編集 1/− ル (COM5) |                                                                                              |       |       |       |       |       |       |        |               |                |  |  |
|------------|------------------------------|----------------------------------------------------------------------------------------------|-------|-------|-------|-------|-------|-------|--------|---------------|----------------|--|--|
| ファイル (F) : | <sup>2</sup> -夕(D) 通f        | <ul> <li>■ (C) ヘルプ (H)</li> <li>▲ Al-300からダウンC</li> <li>▲ Al-300ヘアップロー<br/>電話帳初期化</li> </ul> | Re    | fresh |       |       | Se    | arch  | (      | )/1000/#<br>Q | ħţ             |  |  |
|            | <i>ħ</i> †                   | ₹ 名前                                                                                         | 電話番号1 | 電話番号2 | 電話番号3 | 電話番号4 | 電話番号5 | 電話番号6 | グループ 🍸 | ۶ŧ            | 名前             |  |  |
|            |                              |                                                                                              |       |       |       |       |       |       |        |               | グループ           |  |  |
|            |                              |                                                                                              |       |       |       |       |       |       |        |               | 電話番号<br>       |  |  |
|            |                              |                                                                                              |       |       |       |       |       |       |        |               | Х <del>Е</del> |  |  |

2. ダウンロードを開始して良い場合には「はい」、ダウンロードを行わない場合は「い いえ」をクリックします。

| ダウンロード        |                 | $\times$ |
|---------------|-----------------|----------|
| データをダウンロードします | か?              |          |
| (tum)         | いいえ( <u>N</u> ) |          |

電話帳データのダウンロードには時間がかかる場合があります。電話帳データのダウ ンロード状況は、本アプリ左下に進行状況(転送完了件数/全件数)で表示されます。

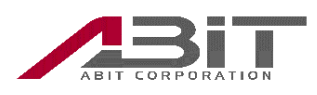

3. AJ-300 からから電話帳データが読み込まれ、電話帳リストに表示されます。

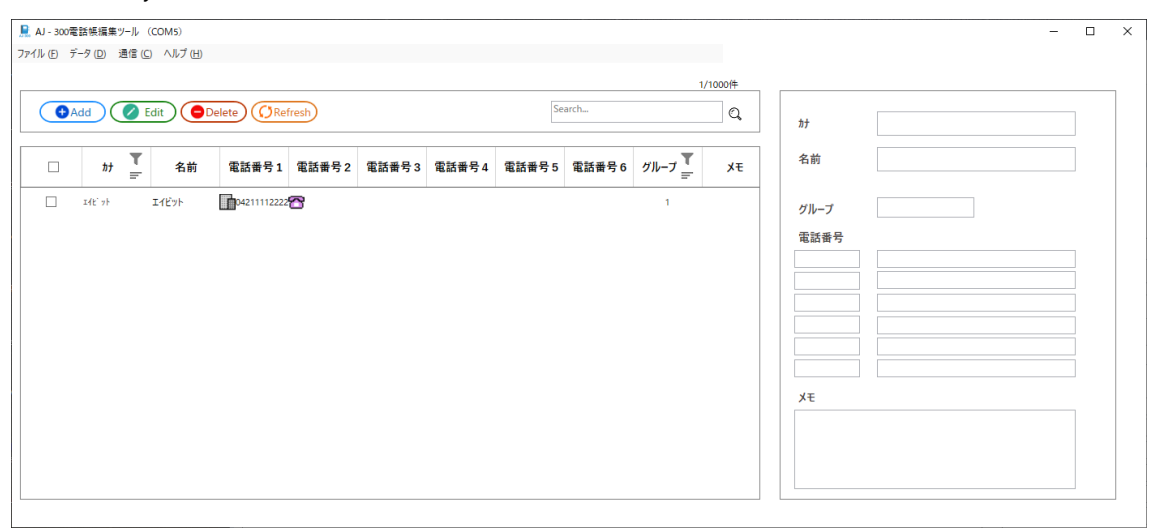

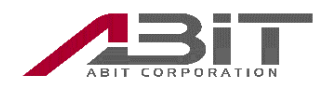

5.3 アップロード

本ソフトウェアの編集済み電話帳データを、AJ-300 に書き込み(アップロード)します。

※アップロードを実行した場合、AJ-300 の電話帳にアップロードした電話帳データが 追加されます。AJ-300 の電話帳データを入れ替えたい場合は、先に「5.4 電話帳の初 期化」を実施してください。

1. 「通信」メニュー→「AJ-300 ヘアップロード」をクリックします。

| R   | ■ A1-300電話接痛量9-1ル (COMS) - □ X |            |        |                      |             |       |       |       |       |       |               |        |             |  |   |
|-----|--------------------------------|------------|--------|----------------------|-------------|-------|-------|-------|-------|-------|---------------|--------|-------------|--|---|
| 771 | ル(F) デ                         | °−⁄9 (D) i | 恿信 (C) | ) ヘルプ (H)            |             |       |       |       |       |       |               |        |             |  |   |
|     |                                |            | A      | J-300からダウンE          | I-K         |       |       |       |       |       | 1             | /1000件 |             |  | _ |
|     |                                | bb         | A T    | 1-300ペアックロー<br>諸帳初期化 | Re          | fresh |       |       | Se    | arch  |               | 0      |             |  |   |
|     |                                |            |        |                      |             |       |       |       |       |       |               | ~      | <i>ħ†</i>   |  |   |
| Г   | _                              |            | T      |                      | -           |       |       |       |       |       |               |        | 名前          |  |   |
|     |                                | 77         | =      | 名前                   | 電話番号1       | 電話番号2 | 電話番号3 | 電詰番号4 | 電話番号5 | 電詰番号6 | <i>Øµ−7</i> ÷ | ХŦ     |             |  |   |
|     |                                | I12 71     |        | エイビット                | 04211112222 | 28    |       |       |       |       | 1             |        | グループ        |  |   |
|     |                                |            |        |                      |             |       |       |       |       |       |               |        | 带托希告        |  |   |
|     |                                |            |        |                      |             |       |       |       |       |       |               |        | HS AD HT 'S |  |   |
|     |                                |            |        |                      |             |       |       |       |       |       |               |        |             |  |   |
|     |                                |            |        |                      |             |       |       |       |       |       |               |        |             |  |   |
|     |                                |            |        |                      |             |       |       |       |       |       |               |        |             |  |   |
|     |                                |            |        |                      |             |       |       |       |       |       |               |        |             |  |   |
|     |                                |            |        |                      |             |       |       |       |       |       |               |        |             |  |   |
|     |                                |            |        |                      |             |       |       |       |       |       |               |        |             |  |   |
|     |                                |            |        |                      |             |       |       |       |       |       |               |        | XE          |  |   |
|     |                                |            |        |                      |             |       |       |       |       |       |               |        |             |  |   |
|     |                                |            |        |                      |             |       |       |       |       |       |               |        |             |  |   |
|     |                                |            |        |                      |             |       |       |       |       |       |               |        |             |  |   |
|     |                                |            |        |                      |             |       |       |       |       |       |               |        |             |  |   |

2. アップロードを開始して良い場合には「はい」、アップロードを行わない場合は「い いえ」をクリックします。

| アップロード          | $\times$ |
|-----------------|----------|
| データをアップロードしますか? |          |
| 【はいYY】 いいえ(N)   |          |

電話帳データのアップロードには時間がかかる場合があります。電話帳データのアッ プロード状況は、本アプリ左下に進行状況(転送完了件数/全件数)で表示されます。

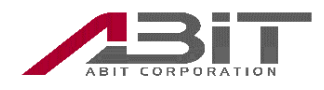

5.4 電話帳の初期化

本電話帳アプリから AJ-300 の電話帳データの初期化を実行します。

1. 「通信」メニュー→「電話帳初期化」をクリックします。

| 🖳 A) - 307電話帳編集7-1/ (COMS) — 🗆 🗙 |                     |                               |       |        |        |       |       |       |        |         |                |  |  |
|----------------------------------|---------------------|-------------------------------|-------|--------|--------|-------|-------|-------|--------|---------|----------------|--|--|
| ファイル (F) 5                       | <sup>2</sup> 一夕 (D) | 通信 (C) ヘルプ (H)<br>AJ-300からダウン | /□−ド  |        |        |       |       |       |        | 0/1000件 |                |  |  |
| •                                | Add                 | A)-3000 29/1<br>電話帳初期化        | Re    | fresh  |        |       | Se    | arch  |        | Q       | ħ <del>j</del> |  |  |
|                                  | ħ†                  | <b>▼</b><br>〒 名前              | 電話番号1 | 電話番号 2 | 電話番号 3 | 電話番号4 | 電話番号5 | 電話番号6 | グループ 🍸 | ۶¥      | 名前             |  |  |
|                                  |                     |                               |       |        |        |       | •     |       |        |         | グループ           |  |  |
|                                  |                     |                               |       |        |        |       |       |       |        |         | 電話番号           |  |  |
|                                  |                     |                               |       |        |        |       |       |       |        |         |                |  |  |
|                                  |                     |                               |       |        |        |       |       |       |        |         |                |  |  |
|                                  |                     |                               |       |        |        |       |       |       |        |         |                |  |  |
|                                  |                     |                               |       |        |        |       |       |       |        |         | ХŦ             |  |  |
|                                  |                     |                               |       |        |        |       |       |       |        |         |                |  |  |
|                                  |                     |                               |       |        |        |       |       |       |        |         |                |  |  |
|                                  |                     |                               |       |        |        |       |       |       |        |         |                |  |  |

2. AJ-300 の電話帳データ初期化を開始して良い場合には「はい」、AJ-300 の電話帳 データ初期化を行わない場合は「いいえ」をクリックします。

| 確認                             | $\times$ |
|--------------------------------|----------|
| 全てのデータを削除してもよろしいですか?           |          |
| [はい <u>か</u> ] いいえ( <u>N</u> ) |          |

AJ-300の電話帳データ初期化には時間がかかる場合があります。

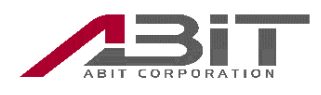

### 6 各画面の説明

6.1 メイン画面

| ■ AI - 300電話帳編集ツール (COMS)<br>ファイル(F) デーダ(D) 通信(C) ヘルブ(H) ①                                                                                                    |                                                        | - 🗆 X                                  |
|----------------------------------------------------------------------------------------------------|--------------------------------------------------------|----------------------------------------|
| ファイル ⑥ 7-9 ② 遺信 ⓒ ヘルフ ⑪ ①         ② ● Add       ④ Edit       ● Delete       ⑦ Refresh         □        か       ▼               な約       電話番号 1       電話番号 2       電話番号 3 | 1/1000件<br>④ SearchQ<br>電話番号 4 電話番号 5 電話番号 6 グループ デ メモ | ⑤<br>が<br>名前                           |
| □ =4t' >> I_4t' >> Inp4211112222 (*****************************                                                                                                    | 1                                                      | グループ<br>電話番号<br><br><br><br><br><br>メモ |
| 6                                                                                                    |                                                        |                                        |

| 番号 | 名称    | 概要                           |
|----|-------|------------------------------|
| 1  | メニュー  | 本ソフトウェアで使用する全ての機能を配置しています。   |
|    |       | メニューの項をご参照ください。              |
| 2  | ボタン   | 利用頻度が高い機能をボタンで配置しています。       |
|    |       | ボタンの項目をご参照ください。              |
| 3  | 電話リスト | 電話帳データのリストが表示されます。           |
|    |       | 電話帳データのリスト表示は「カナ50音順」、「グループ番 |
|    |       | 号順」の昇順・降順が切り替え、または、フィルタ表示が   |
|    |       | 可能です。                        |
| 4  | 検索    | 電話帳データ内の文字列検索が可能です。          |
| 5  | プレビュー | 電話リストで選択された電話帳データのプレビュー表示    |
|    |       | を行います。                       |
| 6  | ステータス | AJ-300 との通信状態が表示されます。        |

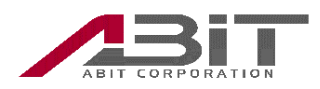

#### 6.2 ×=--

|      | メニュー         | 概要                      |
|------|--------------|-------------------------|
| ファイル | ポート選択        | AJ-300 と接続するポートを選択します。  |
|      | 電話帳データ読込     | 保存された電話帳ファイルを読み込みます。    |
|      | 電話帳データ書込     | 編集中の電話帳データをファイルに書き込みます。 |
| データ  | 新規作成         | 編集中の電話帳に新規データを追加します。    |
|      | 編集           | 編集中の電話帳の既存データの編集を行います。  |
|      | 削除           | 編集中の電話帳から既存データを削除します。   |
| 通信   | AJ-300 からダウン | AJ-300 から電話帳データを読み込みます。 |
|      | ロード          |                         |
|      | AJ-300 ヘアップロ | AJ-300 へ電話帳データを書き込みます。  |
|      | ード           |                         |
|      | 電話帳初期化       | AJ-300の電話帳データを初期化します。   |
| ヘルプ  | ヘルプの表示       | ヘルプ画面を表示します。            |
|      | バージョン情報      | 本ソフトウェアのバージョン情報を表示します。  |

6.3 ボタン

| ボタン     | 機能   | 概要                     |
|---------|------|------------------------|
| Add     | 新規作成 | 編集中の電話帳に新規データを追加します。   |
| Edit    | 編集   | 編集中の電話帳の既存データの編集を行います。 |
| Delete  | 削除   | 編集中の電話帳から既存データを削除します。  |
| Refresh | 再表示  | 編集中の電話リストを最新状態で再表示します。 |

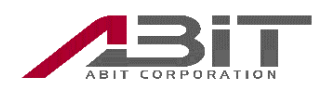

6.4 電話帳データ編集画面

| 💂 電話帳編集               |   |   | _ |  |
|-----------------------|---|---|---|--|
| <i>ħ</i> <del>/</del> |   |   |   |  |
| 名前                    |   |   |   |  |
| グループ                  | 1 | v |   |  |
| 電話番号                  |   |   |   |  |
| その他 ~                 |   |   |   |  |
|                       |   |   |   |  |
| ۶ŧ                    |   |   |   |  |
| XE                    |   |   |   |  |

電話帳データは、1000件まで登録できます。

電話帳データ情報の各項目には、以下の条件で入力が可能です。

| 項目   | 概要                 | 入力条件                |
|------|--------------------|---------------------|
| カナ   | 名前のヨミガナを入力します。     | 半角文字                |
|      |                    | 最大 20 文字            |
| 名前   | 名前を入力します。          | 文字の種類制限なし           |
|      |                    | 半角換算で 30 文字         |
| グループ | グループ番号を選択します。      | 選択                  |
| 電話番号 | 電話番号を入力します。        | "0"~"9"、"*"、"#"、"P" |
|      | 「+」を選択することで電話番号を最大 | (半角文字)              |
|      | 6件まで登録できます。        | 最大 32 文字            |
|      | 「一」を選択することで電話番号を削除 |                     |
|      | する事ができます。          |                     |
| メモ   | メモを入力します。          | 文字の種類制限なし           |
|      |                    | 半角換算で 64 文字         |

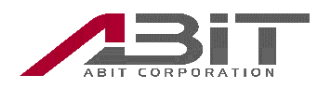

- 7 トラブルシューティング
  - 7.1 ダウンロード/アップロード/ファイル読込時のエラーについて 以下のエラーが出た場合は、エラーの内容に従い確認してください。

| エラーメッセージ    | 確認内容           | 対処方法                    |
|-------------|----------------|-------------------------|
| 正しいポートを選択   | 電話機の電源が ON になっ | AJ-300 の電源ボタン長押し        |
| してください      | ていることを確認してくだ   | して起動してください。             |
|             | さい。            |                         |
|             | USB ケーブルが接続されて | USB ケーブルをパソコンと          |
|             | いることを確認してくださ   | AJ-300 に接続してください。       |
|             | ر ب<br>م       |                         |
|             | USB ケーブルが壊れていな | ご使用のケーブルが準電線用           |
|             | いことを確認してくださ    | のケーブルの可能性がありま           |
|             | رم<br>م        | す。通信用の USB ケーブルと        |
|             |                | 交換して再度ご確認くださ            |
|             |                | ر ب <sup>0</sup>        |
|             | USB ドライバがインストー | パソコンでデバイスマネージ           |
|             | ルされていることを確認し   | ャを起動して、ポート(COM          |
|             | てください。         | と LPT) の項目に「Silicon     |
|             |                | Labs CP210x USB to UART |
|             |                | Bridge」が表示されているこ        |
|             |                | とを確認してください。             |
|             |                | 表示されていない場合、パソ           |
|             |                | コンをインターネットに接続           |
|             |                | し、USB ケーブルをパソコン         |
|             |                | と AJ-300 に接続し直してく       |
|             |                | ださい。                    |
| CSV ファイルをイン | 読込対象ファイルが本ソフ   | 本ソフトウェアで作成したフ           |
| ポートできません    | トウェアで作成されたファ   | ァイルである場合、一行目の           |
|             | イルであることを確認して   | 内容に変更が無いことを確認           |
|             | ください。          | してください。                 |

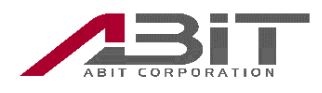

- 8 法律に基づく情報
  - 8.1 Apache v2.0 License

Copyright [2021] [ABIT]

Licensed under the Apache License, Version 2.0 (the "License"); you may not use this file except in compliance with the License. You may obtain a copy of the License at

http://www.apache.org/licenses/LICENSE-2.0

Unless required by applicable law or agreed to in writing, software distributed under the License is distributed on an "AS IS" BASIS, WITHOUT WARRANTIES OR CONDITIONS OF ANY KIND, either express or implied. See the License for the specific language governing permissions and limitations under the License.

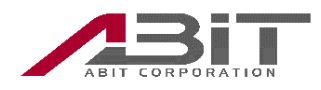

8.2 MIT License

Copyright (c) 2021 ABIT

Permission is hereby granted, free of charge, to any person obtaining a copy of this software and associated documentation files (the "Software"), to deal in the Software without restriction, including without limitation the rights to use, copy, modify, merge, publish, distribute, sublicense, and/or sell copies of the Software, and to permit persons to whom the Software is furnished to do so, subject to the following conditions:

The above copyright notice and this permission notice shall be included in all copies or substantial portions of the Software.

THE SOFTWARE IS PROVIDED "AS IS", WITHOUT WARRANTY OF ANY KIND, EXPRESS OR IMPLIED, INCLUDING BUT NOT LIMITED TO THE WARRANTIES OF MERCHANTABILITY, FITNESS FOR A PARTICULAR PURPOSE AND NONINFRINGEMENT. IN NO EVENT SHALL THE AUTHORS OR COPYRIGHT HOLDERS BE LIABLE FOR ANY CLAIM, DAMAGES OR OTHER LIABILITY, WHETHER IN AN ACTION OF CONTRACT, TORT OR OTHERWISE, ARISING FROM, OUT OF OR IN CONNECTION WITH THE SOFTWARE OR THE USE OR OTHER DEALINGS IN THE SOFTWARE.